# Summary of Windows7 upgrade

2013 September 20, Tomoko Muranaka

This is a summary note of procedures and works done in September 2013 related to operating system update for three PCs for DC-spark experiments.

The operating system of PCTE23546, PCTE23715, PCTE23873 were updated from WindowsXP to Windos7 at 02/09/2013.

Following works were required to fix the measurement system working with the W7.

- 1. LabView2011 installation
- 2. GPIB driver installation
- 3. PCI Serial port driver installation
- 4. USB Serial port driver installation
- 5. LabView DAQmx installation and update measurement programmes
- 6. Assign VISA resources in LabView VIs to corresponding instruments.

## 1. LabView2011 installation

It is done via CERN CMF. The license code of LabView related softwares for CERN is H11X40405.

### 2. GPIB driver installation

In order to use GPIB devices with PCI-GPIB / Win7, one had to install NI-488.2 3.1.1: <u>http://joule.ni.com/nidu/cds/view/p/id/3786/lang/en</u>

The downloaded files are saved in:

G:\Divisions\EST\Groups\SM\ThinFilms\CLIC\_Spark\_test\_Project\Lab

Measurements\LabVIEW\National Instruments Downloads

### 3. PCI Serial port driver installation

In order to use devices with PCI-Serial Port / Win7, one had to install appropriate driver: Open "Control Panel > System > Device Manager"

Right click "Ports (COM & LPT) or corresponding port", then choose "Update Driver Software".

-> Search automatically for updated driver software.

An appropriate driver will be found and installed automatically.

### 4. USB Serial port driver installation

In order to use devices with USB Serial Port / Win7, one had to install appropriate driver:

Open "Control Panel > System > Device Manager"

Right click "Universal Serial Bus controllers > corresponding port", then choose "Update Driver Software".

-> Search automatically for updated driver software.

An appropriate driver will be found and installed automatically.

Or, one can install manually from here (for FuG power supply): <u>http://www.fug-elektronik.de/webdir/2/download\_e.htm</u>

### 5. LabView DAQmx installation and update measurement programmes

Traditional NI-DAQ for LabView is not compatible any more for Win7 64bit machine. Switch control programmes are written with this and was required to be modified. I made a subVI "write\_dig\_line\_DigitalOutput.vi" written in NI-DAQmx to be replaced with "Write to Digital Line.vi".

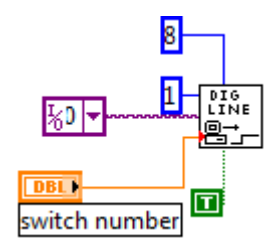

Figure 1 Switch control with "Write to Digital Line.vi" with traditional NI-DAQ.

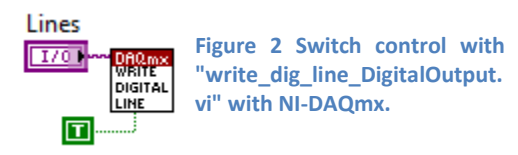

Replacements were done one by one in the measurement programmes such as *BetaEvolution\_Ver3\_5\_3.vi* and the file name was modified to *ORIGINAL\_NAME\_DAQmx.vi*, for example *BetaEvolution\_Ver3\_5\_3\_DAQmx.vi*.

Please note that sub (old) libraries and/or VIs used in most of measurement programmes can be found here:

G:\Divisions\EST\Groups\SM\ThinFilms\CLIC\_Spark\_test\_Project\Lab Measurements\LabVIEW\libraries\LabView8.2-vi.lib-Daq

### 6. Assign VISA resources in LabView VIs to corresponding instruments.

Once interface drivers were properly installed, your device can be visible in Measurement & Automation Explorer (MAX) (My System > Devices and Interfaces). One can rename the VISA alias on the system. For now (September 2013) devices are aliased as: SimStep (ASRL4), TPG300(ASRL5), FuG(ASRL6) for serial connections.